# 党政书屋 产品介绍及使用手册

(bookstore.cnki.net)

同方知网(北京)技术有限公司

公共管理产品部

## 目 录

| 1 | 产品椆 | 秘            | 3 |
|---|-----|--------------|---|
|   | 1.1 | 产品简介         | 3 |
|   | 1.2 | 产品框架         | 4 |
|   | 1.3 | 产品资源         | 4 |
|   | 1.4 | 产品亮点         | 5 |
|   | 1.5 | 产品价值         | 6 |
| 2 | 操作措 | 會南           | 7 |
|   | 2.1 | 用户登录         | 7 |
|   | 2.2 | 首页模块介绍       | 7 |
|   |     | 2.2.1 Banner | 7 |
|   |     | 2.2.2 页面模块介绍 | 7 |
|   | 2.3 | 党政领导每周参阅1    | 0 |
|   | 2.4 | 检索1          | 1 |

## 党政书屋

## 1 产品概述

## 1.1 产品简介

《党政书屋》依托中国知网海量的知识资源,系统梳理党政机关常用的期刊、 报纸、年鉴、图书资源,是一款专门为党政机关用户打造的数字图书馆平台。精 选党政类期刊 228 种、报纸 78 种、年鉴 65 种和图书 250 多本,涵盖政治、经济、 文化、社会、生态五大领域内容,汇集政治理论、时政要闻、经济管理、文化建 设、社会保障、环境保护等 14 个领域专题内容,通过构建数字化的学习平台, 为党政领导干部及广大公务人员提升理论学习水平和业务能力素养提供必要的 知识储备和理论支撑,助力各地党政机关推进党建和党史教育工作。

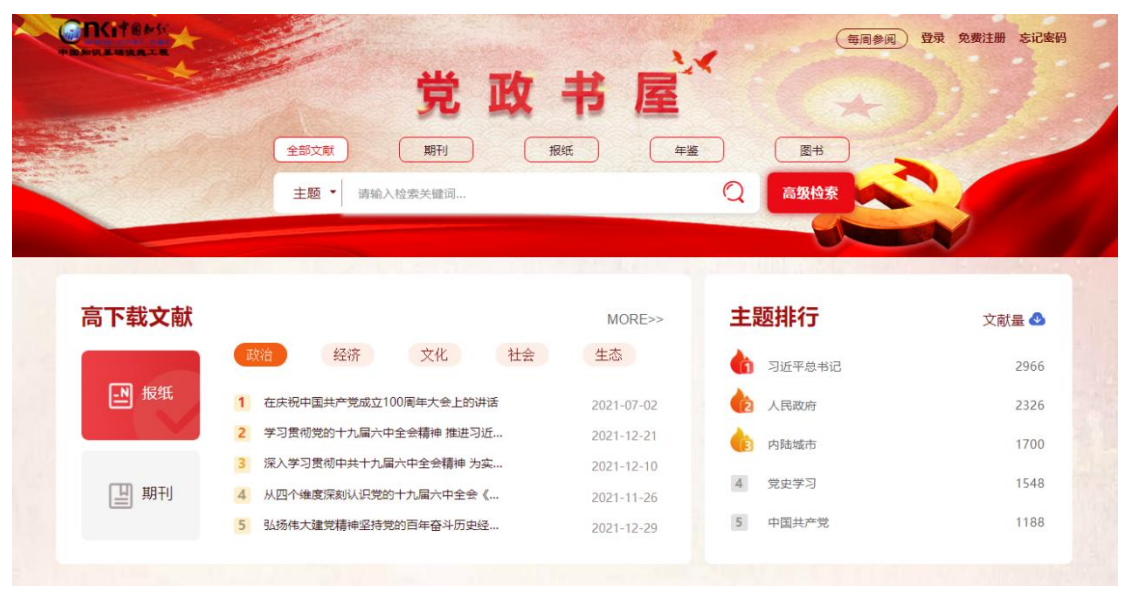

## 1.2 产品框架

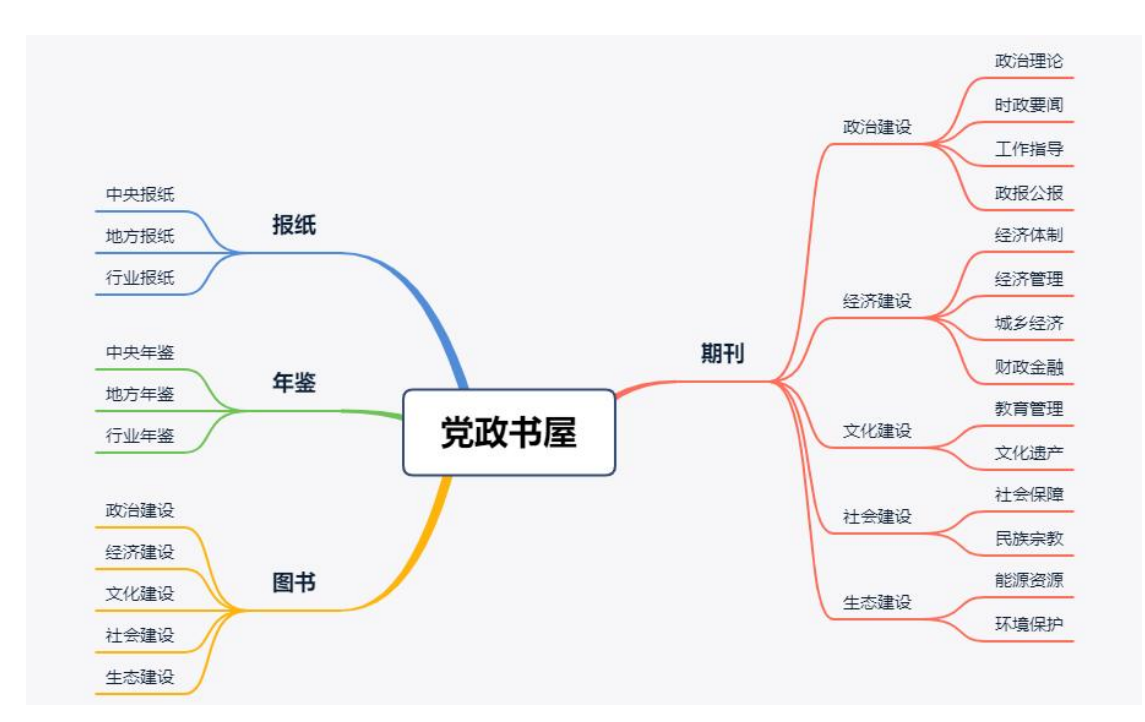

## 1.3 产品资源

| 资源类型 | 数量                | 资源收录样例                     |
|------|-------------------|----------------------------|
|      |                   | ✓ 政治建设:中共中央党校学报、中国党政干部论坛   |
|      |                   | ✓ 经济建设:开放导报、中国经济史研究        |
| 期刊   | 228 种             | ✓ 文化建设:中国社会科学、教育研究、记者观察    |
|      |                   | ✓ 社会建设:社会保障评论、中国人力资源社会保障   |
|      |                   | ✓ 生态建设:中国能源、中国人口・资源与环境     |
|      |                   | ✔ 中央:《人民日报》《光明日报》《经济日报》    |
| 报纸   | 78 种              | ✔ 地方:《北京日报》《天津日报》《新华日报》    |
|      |                   | ✔ 行业:《中国证券报》《中国能源报》        |
|      |                   | ✔ 中央: 《中国统计年鉴》 《国际统计年鉴》    |
| 左岐   | CE <del>III</del> | ✔ 地方:《北京统计年鉴》《河北统计年鉴》      |
| 十金   | 00 /\\<br>        | ✔ 行业:《中国工业统计年鉴》《中国房地产统计年   |
|      |                   | 鉴》                         |
|      |                   | ✔ 政治建设:时代大潮和中国共产党、砥砺前行     |
| 图书   | 252 本             | ✔ 经济建设:中国经济 2040:全球变局与中国道路 |
|      |                   | ✔ 文化建设:文化治理与文化创新、中国文化史     |

|  | ✓            | 社会建设: | 抗疫助业、回归社会建设      |
|--|--------------|-------|------------------|
|  | $\checkmark$ | 生态建设: | 共享绿色世界、中国生态文明新时代 |

## 1.4 产品亮点

#### 1、党政知识网格化管理

汇聚党政机关领域期刊、报纸、图书、年鉴多种资源类型,运用政治、经济、 文化、社会、生态五位一体构建体系实现串联,打破数据孤岛,使用户可网格化 学习、创新、应用党政领域知识。

## 2、高下载文献精细化设置

高下载文献和主题排行,后台统计数据精准提供"政、经、文、社、生"细 分领域下热度最高的文献/主题研究,并打通横纵双向,实现资源类型和五位一 体的知识体系均可查询文献下载量排序,助力党政领导干部及广大公务人员了解 和掌握当下研究最关切的问题。

| 高下载文献 |                         | MORE>>     | 主题排行    | 文献量 🕹 |
|-------|-------------------------|------------|---------|-------|
|       | 政治 经济 文化 社会             | 生态         | 3近平总书记  | 2966  |
| ₽ 报纸  | 1 在庆祝中国共产党成立100周年大会上的讲话 | 2021-07-02 | 2 人民政府  | 2326  |
|       | 2 学习贯彻党的十九届六中全会精神 推进习近  | 2021-12-21 | 内陆城市    | 1700  |
|       | 3 深入学习贯彻中共十九届六中全会精神为实   | 2021-12-10 |         |       |
| 山 期刊  | 4 从四个维度深刻认识党的十九届六中全会《   | 2021-11-26 | 4 党史学习  | 1548  |
|       | 5 弘扬伟大建党精神坚持党的百年奋斗历史经   | 2021-12-29 | 5 中国共产党 | 1188  |

## 3、资源的分层划分

报纸、年鉴资源实现中央、地方、行业的分层聚合呈现,并优选权威性资源, 根据资源类型划分资源模块,实现文献全方位专业推送。

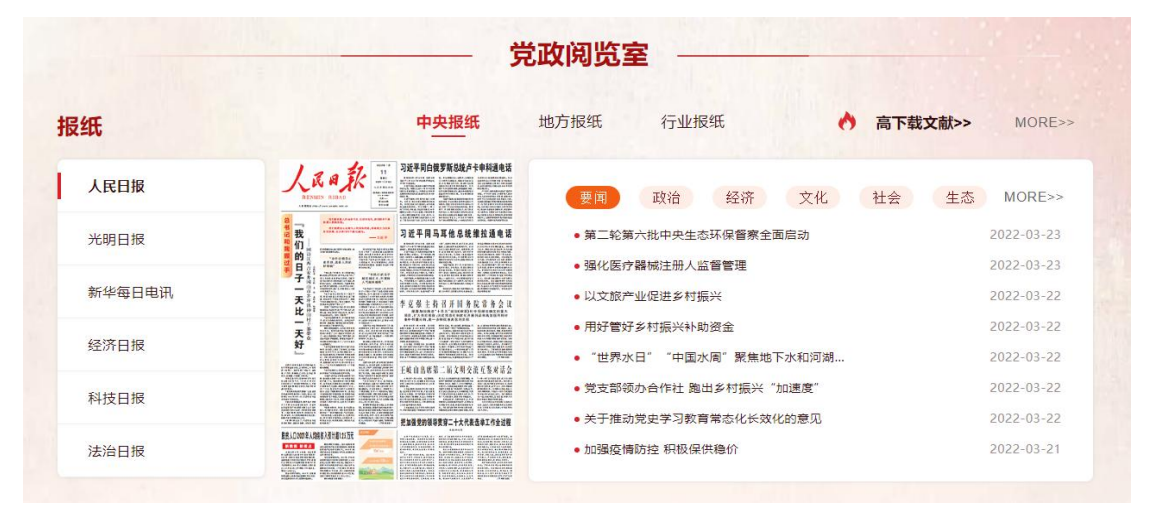

## 4、文献资源领域化聚合

党政领域文献模块,按照国务院组成部门进行领域划分,汇集各个业务领域 的信息资源,保证知识获取的全面性和完整性。

|       |                           | - 党政领域文献                                         |  |
|-------|---------------------------|--------------------------------------------------|--|
| -     | <b>外交</b> 国防 发展改革 教育 科学技术 | 工业信息 民族宗教 公安 国家安全 民政 司法 财政 人社 >                  |  |
| ((-)) | 海员与海运的"大起大落"              | 2022-03-23 ((-)) 盼订单开直播"买"全球"卖"全球 2022-03-24     |  |
| ((-)) | 全球仍处于第四波疫情高位              | 2022-03-14 ((+)) 关系理论推动国际关系学全球转向 2022-03-17      |  |
| ((-)) | 让民族品牌闪耀世界                 | 2022-03-11 ((+)) 科技支撑始终在线 我国经济发展和疫情防控 2022-03-11 |  |
| ((-)) | 努力推动新时代人大侨务工作高质量发展一       | 2022-03-05 ((+)) 全球粮食安全亮起"红灯" 2022-03-10         |  |
| ((-)) | 发达经济体转换货币政策跑道             | 2022-03-02 ((.)) 南京江北新区法院增设涉外商事案件管辖权 2022-03-02  |  |
|       |                           |                                                  |  |

#### 5、精编每周舆情要闻

每周精选领导常阅重要报刊及权威网络媒体资讯,服务于决策者对舆情的关注与把握,是提高政治理论素养、了解时下最新理论热点的重要信息来源。

| HAR AND A                                         | <b>政领导每周参阅</b>                             |            |
|---------------------------------------------------|--------------------------------------------|------------|
| ② 党政领导每周参阅                                        | (▶) 党政领导每周参阅:第92期 聚焦两会                     | 2022-03-11 |
| 党政领导                                              | (**) 党政领导每周参阅:第91期 习近平主持召开中央全面深化改革委员会第二十   | 2022-03-04 |
| 田同参阅<br>zoors XXx (2)Xxxx0<br>xxxtxxxa — zxxxxxxa | (**) 党政领导每周参阅: 第90期 在奋斗中创造精彩人生 为祖国和人民贡献青春和 | 2022-02-27 |
|                                                   | (**) 党政领导每周参阅:第89期 北京冬奥会:无限精彩,正在呈现         | 2022-02-20 |
|                                                   | (••) 党政领导每周参阅: 第88期 北京冬奥会                  | 2022-02-11 |
|                                                   | (+•) 党政领导每周参阅:第87期 习近平出席2022年世界经济论坛视频会议    | 2022-01-24 |

## 1.5 产品价值

1、政府决策者:为政策制定提供智力支持

助力党政机关领导提升理论学习水平和业务能力素养,为领导科学决策提供 必要的知识储备和理论支撑,助力各地党政机关推进党建和党史教育工作。

2、政府研究人员:为问题研究建言献策

可以便捷高效获取具体问题的知识信息,满足研究人员调研、分析的资源需 求,节省材料搜集的时间,为研究和决策建言献策。

## 3、普通公务员:为业务学习提供平台

使用高效学习的数字化平台, 对业务内容进行深入研究和学习, 提升广大公

务人员的业务水平和能力,辅助实际工作开展。

## 4、科研机构:为专业研究提供资源和数据支撑

了解前沿领域专业的知识内容和行业趋势,为研究人员开展研究提供丰富素 材,提高获取研究资料的效率,提升研究成果质量。

## 2 操作指南

## 2.1 用户登录

进入党政书屋首页,在页面的右上方有用户登录窗口,输入用户名与密码, 点击登录,即可登录成功。

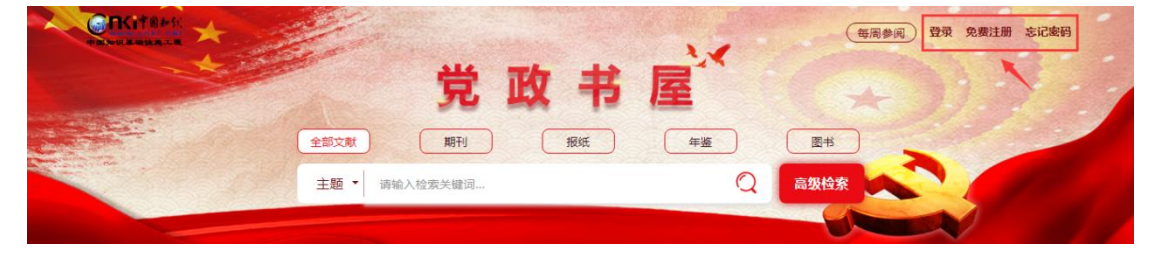

## 2.2 首页模块介绍

## 2.2.1 Banner

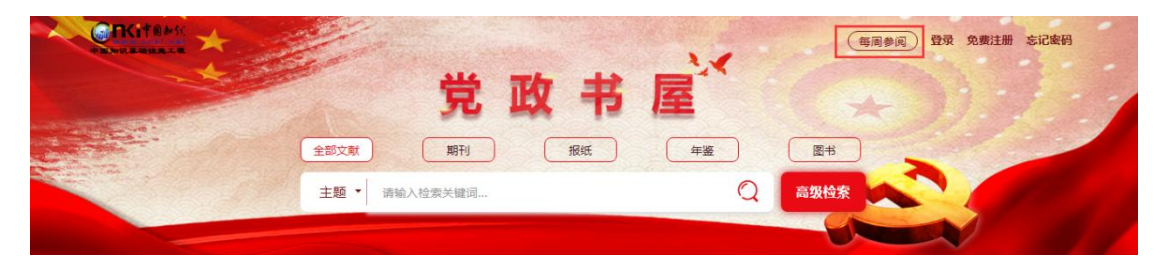

中国知网 logo: 点击刷新页面。

使用手册:点击进入党政书屋使用手册介绍,可下载 pdf 查看。 每周参阅:点击进入党政领导每周参阅页面。

## 2.2.2 页面模块介绍

1、高下载文献与主题排行

| 高下载文献 |                         | MORE>>     | 主题排行    | 文献量 🕹 |
|-------|-------------------------|------------|---------|-------|
|       | 政治 经济 文化 社会             | 生态         | 习近平总书记  | 2243  |
| ▶ 报纸  | 1 在庆祝中国共产党成立100周年大会上的讲话 | 2021-07-02 | 人民政府    | 1942  |
|       | 2 学习贯彻党的十九届六中全会精神 推进习近  | 2021-12-21 | 人大学委会   | 1591  |
|       | 3 深入学习贯彻中共十九届六中全会精神 为实  | 2021-12-10 |         |       |
| 国 期刊  | 4 从四个维度深刻认识党的十九届六中全会《   | 2021-11-26 | 4 高质量发展 | 1432  |
|       | 5 弘扬伟大建党精神坚持党的百年奋斗历史经   | 2021-12-29 | 5 疫情防控  | 1187  |

高下载文献:纵向为一级分类:期刊和报纸,点击进行切换。横向为二级分类,包括政治、经济、文化、社会和生态,点击切换,浏览相应文献内容。点击 MORE,跳转至分类下检索页文献。

**主题排行**:后台自动推送主题词,点击查看与主题词相关的文献。

## 2、党政阅览室

(1) 报纸

| <b>报纸</b> | 中央报纸                                  | 地方报纸 行业报纸 🔥 高            | 下载文献>> MORE>> |
|-----------|---------------------------------------|--------------------------|---------------|
| 人民日报      |                                       | 要闻 政治 经济 文化 社会           | 会 生态 MORE>>   |
| 光明日报      | 我们                                    | • 以文旅产业促进乡村振兴            | 2022-03-22    |
|           |                                       | • 用好管好乡村振兴补助资金           | 2022-03-22    |
| 新华每日电讯    |                                       | • "世界水日" "中国水周"聚焦地下水和河湖… | 2022-03-22    |
|           |                                       | • 党支部领办合作社 跑出乡村振兴"加速度"   | 2022-03-22    |
| 经济日报      |                                       | •关于推动党史学习教育常态化长效化的意见     | 2022-03-22    |
| 科技目报      |                                       | • 加强疫情防控 积极保供稳价          | 2022-03-21    |
|           | ····································· | • 法国积极推动灵活就业             | 2022-03-21    |
| 法治日报      |                                       | ● 始终坚持人民至上、生命至上 尽快遏制疫情   | 2022-03-19    |

横向为一级分类,中央报纸、地方报纸、行业报纸,点击进行切换。

纵向为二级分类,中央报纸分为人民日报、光明日报、新华日报、经济日报、 科技日报、法治日报;地方报纸分为北京日报、天津日报、河北日报、山西日报、 内蒙古日报(汉)、辽宁日报;行业报纸分为中国财经报、中国能源报、中国航 空报、中国交通报、中国组织人事报、中国文物报。

右侧横向为三级分类,按照不同领域推送内容,点击进行切换,内容随之变 化。

高下载文献:点击跳转至检索页按照下载量推送的文献。

MORE: 点击 MORE, 跳转至出版物导航报纸库。

(2) 期刊

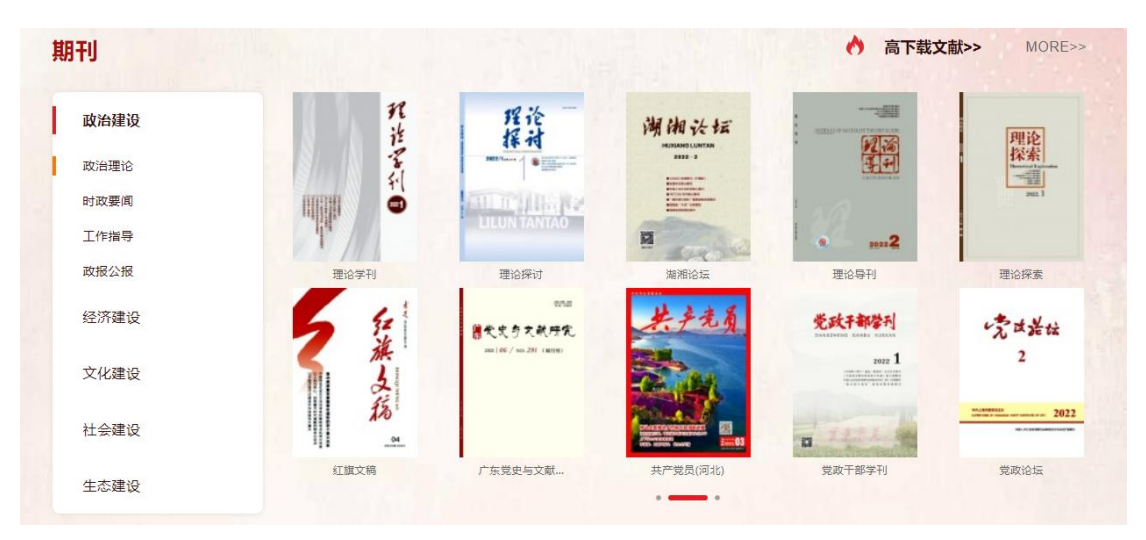

一级分类:政治建设、经济建设、文化建设、社会建设、生态建设;一级分 类细分为政治理论、时政要闻、工作指导、政报公报等14个专题领域,点击进 行切换,显示不同领域下的期刊封面和名称,点击单本期刊,进入期刊详情页。

MORE: 点击 MORE, 跳转出版物导航期刊库。

(3) 图书

| 图书      |                                                          | 政治建设         | 经济建设                 | 文化建设                                  | 社会建设            | 生态建设                     |                                             | MORE>>  |
|---------|----------------------------------------------------------|--------------|----------------------|---------------------------------------|-----------------|--------------------------|---------------------------------------------|---------|
| $\odot$ | <b>ビサリイ Aid R Heatenski</b><br>急な数率与本素を会任<br>マルーロー<br>一部 | (中华人民九功<br>籍 | 四尺法众·5州)<br>又<br>7.7 | ()))))))))))))))))))))))))))))))))))) | ann a<br>Ticthi | mi<br>Milatio<br>Materia | (1) 化四十二 化化化化化化化化化化化化化化化化化化化化化化化化化化化化化化化化化化 | $\odot$ |
|         | 《中华人民共和                                                  | 《中华人         | 民共和                  | "一带一路"法<br>• •                        | 行政调解            | 法油论                      | 9-44-444<br>网络犯罪的法教…                        |         |

分为政治建设、经济建设、文化建设、社会建设、生态建设,按照不同领域 展示该领域下图书,点击单本图书,进入图书详情页。

MORE: 点击 MORE, 跳转图书库。

(4) 年鉴

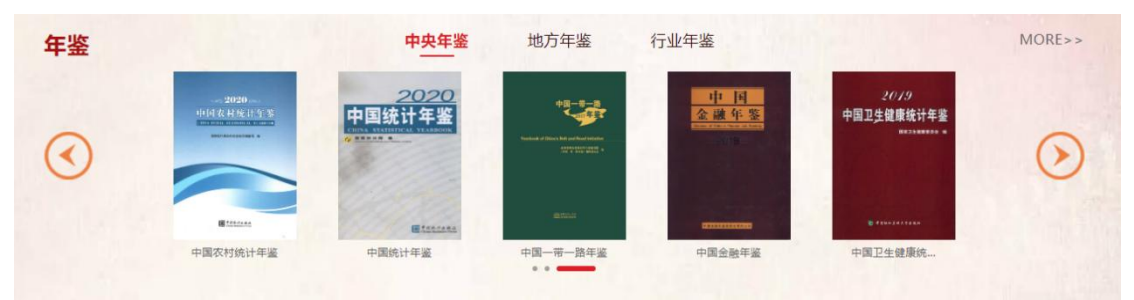

分为中央年鉴、地方年鉴、行业年鉴,点击切换年鉴内容,点击单本年鉴, 进入年鉴详情页。 MORE: 点击 MORE, 跳转出版物导航年鉴库。

3、党政领域文献

|       |              |           | -    | -    | 党政领        | <b>页域文献</b>                |            |
|-------|--------------|-----------|------|------|------------|----------------------------|------------|
| <     | <b>外交</b> 国防 | 发展改革      | 教育   | 科学技术 | 工业信息       | 民族宗教 公安 国家安全 民政 司法 5       | 财政 人社 🕨    |
| ((-)) | 科技支撑始终在线     | 我国经济发展和疫情 | 防控   |      | 2022-03-11 | ((•)) 全球仍处于第四波疫情高位         | 2022-03-14 |
| ((-)) | 全球粮食安全亮起     | "\$IKJ"   |      |      | 2022-03-10 | ((•)) 让民族品牌闪耀世界            | 2022-03-11 |
| ((-)) | 南京江北新区法院增    | 曾设涉外商事案件管 | 辖权   |      | 2022-03-02 | ((•)) 中国代表在联合国人权理事会阐述在乌克兰问 | 2022-03-05 |
| ((-)) | 全球经济复苏面临三    | 三大挑战      |      |      | 2022-02-22 | ((•)) 发达经济体转换货币政策跑道        | 2022-03-02 |
| ((-)) | 中国冬奧滑雪医疗例    | 保障梦之队队员付妍 | : 向世 |      | 2022-02-19 | ((+)) 开展国际高水平自由贸易协定规则对接先行先 | 2022-02-20 |

26 个领域:外交、国防、发展改革、教育、科学技术、工业信息、民族宗教、公安、国家安全、民政、司法、财政、人社、自然资源、生态环境、城乡建设、交通运输、水利、农村农业、商务、文化旅游、卫生健康、退役军人、应急管理、银行、审计,点击不同领域,切换数据内容。点击左右按钮,滑动显示。

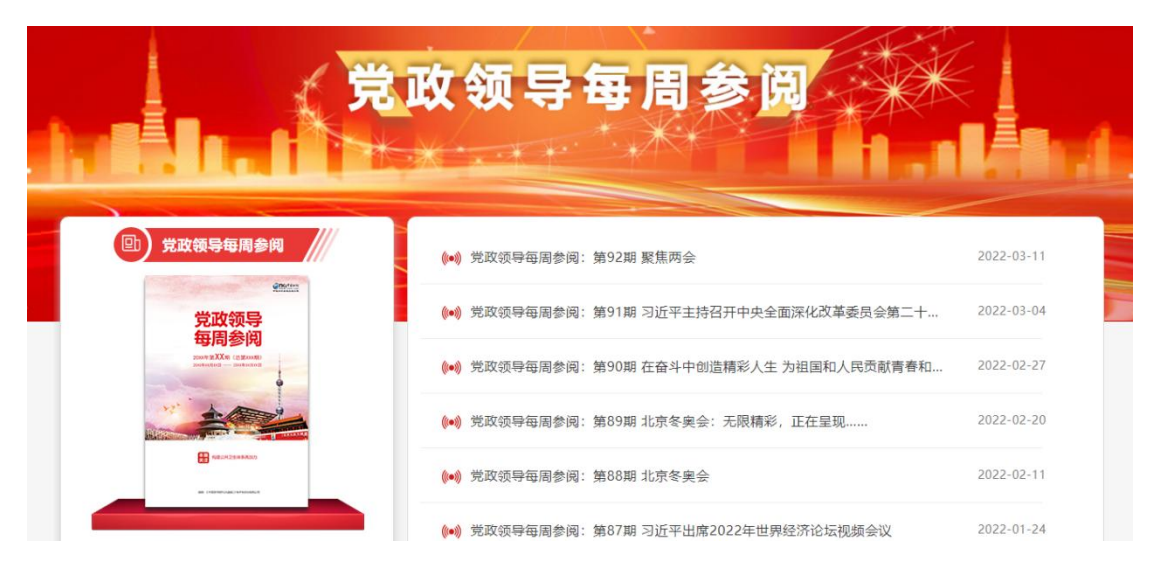

## 2.3 党政领导每周参阅

《党政领导每周参阅》以精编党政机关领导常阅的重要报刊内容为主,权威 网络媒体为辅,针对党政机关领导关注的热点,将参阅内容分为要论、省部声音、 经济建设、政治建设、文化建设、社会建设、生态文明建设、党的建设、国防外 交、环球视野、网络舆情和本期关注 12 个模块,精选与该模块内容相关的本周 内发生的国内外重大新闻事件。

右侧为每周参阅内容,按周更新,点击下载查看。

文章推荐: 推送最新文献内容, 点击单条文献进入文献详情页。

## 2.4 检索

## 1、首页检索

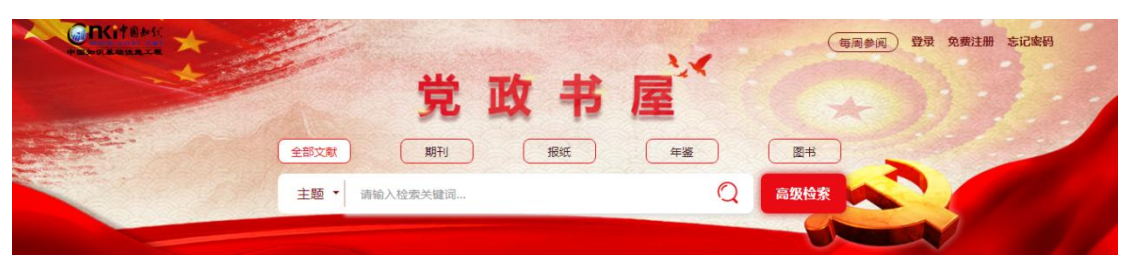

在党政书屋 banner 上设置有检索条,检索模块支持对全部文献、期刊、报 纸、年鉴、图书数据进行分库检索,以及对全部文献进行跨库检索;支持按照主 题、篇关摘、关键词、作者对文献进行检索。例如在检索框输入"疫情防控", 点击检索按钮即可得到检索结果。

## 2、高级检索

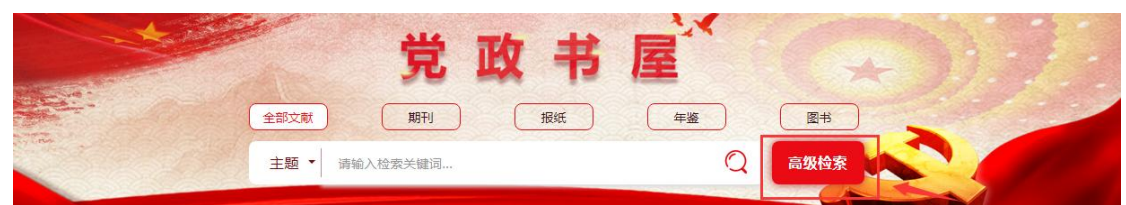

点击检索条右边的"高级检索"按钮,可进入"高级检索"页面,用户可根 据检索需求,灵活组合选取检索条件。点击"高级检索"页面右上角的"跨库检 索"可以选择需要跨库检索的数据库。"高级检索"提供了四种检索方式:"高 级检索"、"专业检索"、"作者发文检索"、"句子检索"。提供主题、篇名、 关键词、摘要、全文、参考文献、中图分类号等检索项。

| 》 又風万尖守肌 -                                                                                 | 高级检索                                                                                                    | 专业检索      | 作者发文检索    |     | f | 句子检索         |    |                                                                                          |    |         | 8    | 版物制 |
|--------------------------------------------------------------------------------------------|----------------------------------------------------------------------------------------------------|-----------|-----------|-----|---|--------------|----|------------------------------------------------------------------------------------------|----|---------|------|-----|
| 全选 清<br>∃ 🗹 政治建设                                                                           |                                                                                                    | ¥         |           | 词频  | Ŧ | 并含           | Ŧ  |                                                                                          | 词频 | v       | 精确   | •   |
| ☑ 经济建设                                                                                     | 并且 ▼ 無关摘                                                                                                    |           |           | 词频  | ٣ | 并含           | ٠  |                                                                                          | 词须 | ٣       | 精确   | •   |
| 〕 ✔ 文化建设                                                                                   | 关键词<br>(十) 一                                                                                                    |           |           | 精确  | ¥ | 作者单          | 位: | 全称/简称/曾用名                                                                                | 模糊 | Ŧ       |      |     |
| ☑ 社会建设                                                                                     | 海市 清要                                                                                                    |           | (四) 再新时间, | ZRB |   |              |    |                                                                                          |    |         |      |     |
| ☑ 生态建设                                                                                     |                                                                                                    | tt        |           |     |   |              |    |                                                                                          |    |         |      |     |
|                                                                                            | A DOT AND THE ADDRESS OF A DOTATION AND A DOTATION AND A DOTATIONA |           | 保相の       |     |   |              |    |                                                                                          |    |         |      |     |
| 🕑 中央报纸                                                                                     | 父郎(木/标: 1) 分类号                                                                                                    |           |           |     |   | -            |    |                                                                                          |    |         |      |     |
| <ul> <li>中央报纸</li> <li>地方报纸</li> </ul>                                                     | 支持基金:                                                                                                    |           |           |     |   | 模糊           |    | •                                                                                        |    |         |      |     |
| <ul> <li>中央报纸</li> <li>地方报纸</li> <li>行业报纸</li> </ul>                                       | 文神《사标· 네 分类号<br>支持基金:                                                                                                    |           |           |     |   | 模糊           |    | <ul> <li>中英文扩展</li> <li>同义词扩展</li> </ul>                                                 | 检  | 霰       | 结果中核 | 漆   |
| <ul> <li>✓ 中央报纸</li> <li>✓ 地方振纸</li> <li>✓ 行业振纸</li> <li>✓ 中央年鉴</li> </ul>                 | 文局本版· · · · · · · · · · · · · · · · · · ·                                                                                                     |           |           |     |   | 模糊           |    | <ul> <li>中英文扩展</li> <li>同义词扩展</li> </ul>                                                 | 检  | 察       | 结果中核 | 读   |
| <ul> <li>✓ 中央接紙</li> <li>✓ 地方振紙</li> <li>✓ 行止接紙</li> <li>✓ 中央年盤</li> <li>✓ 地方年鑒</li> </ul> |                                                                                                    | eff traff |           |     |   | ● 模糊<br>市見元・ | 10 | <ul> <li>中英文扩展 □ 同义词扩展</li> <li>20.50 (10)50(01)5(01)5(01)5(01)5(01)5(01)5(01)</li></ul> | 检查 | 餐<br>五中 | 结果中的 | 춣   |

## 3、检索结果

在检索框中输入检索词,点击检索按钮即可得到检索结果反馈页面,如输入

## "乡村振兴"进行检索,检索反馈页面如下:

|                     | 全远 清除    |                                                                                                    |       |       |
|---------------------|----------|----------------------------------------------------------------------------------------------------|-------|-------|
| 🗹 政治建设              |          | +     -     主题     ▼     乡村振兴     词须     ▼     并含     ▼                                              | 词频 🔻  | 精确 ▼  |
| ☑ 经济建设              |          | 并且 ▼ 篇关摘 ▼ 词频 ▼ 并含 ▼                                                                                 | 词频 •  | 精确 ▼  |
| 🗹 文化建设              |          | + - 作者 ▼ 「 插确 ▼ 作者単位:                                                                                | 模糊 ▼  |       |
| ☑ 社会建设              |          |                                                                                                    |       |       |
| 2 生态建设              |          |                                                                                                    |       |       |
| ▲ 中央报纸              |          | 文獻来源: 输入来源名称 槽砌 ▼                                                                                    |       |       |
| ▲ 地方报纸              |          | 支持基金: 横樹 ▼ …                                                                                         |       |       |
| 6 行业报纸              |          | 🖉 中英文扩展 🔲 同义词折                                                                                       | 展检索   | 结果中检索 |
| ☑ 中央年鉴              |          | 批查                                                                                                   |       |       |
| 1 地方年鉴              |          |                                                                                                    |       |       |
| 「行いたち               |          | 神序 <u> 友友时间</u> 相天度 初51 卜戦  毎  気型示: 10 20 50 0 現  到  現  長  表  ま  な  た  ま  ま  た  た ま  ま  た  た ま ま ま ま | 恒家历史  |       |
| □ Π + ∞             | 分组       | □ 今进 □法文献: 0 海除 易出感素文献 计量可视化分析。 找到25205条结果 1/1261 < >                                                | 乡村振兴  | i.    |
| 行 <mark>业</mark> 分类 |          |                                                                                                    | * 十九大 |       |
| Lint=4000           | (1.12)   |                                                                                                    | at or | 清空    |
| 山山坂浜                | (1.13/3) | □1 天峨:加大农村基础设施建设投入                                                                                   |       |       |
| 政治建设                | (4171)   | 作者: 记者 卿要林 通讯员 田世远 实习生 梁禄燊 来源: 广西日报 年: 2022 来源数据库: 报纸                                                |       |       |
| 行业报纸                | (2391)   | 擴要:本报天曦讯(记者·卿要林·通讯员/田世远 实习生 梁禄燊)3月18日,记者从天曦县了解到,该县把农村基础设施建设作为乡村                                      |       |       |
| 经济建设                | (1736)   | 振兴的重要内容,持续加大资金投入,围绕特色产业发展、人居环境整治、公共服务设施等领域,实施一批农村基础设施建设项目,<br>IMPE在出去社会展                             |       |       |
| 社会建设                | (479)    | 增添於11次村友质                                                                                            |       |       |
| 文化建设                | (150)    | 📩 🛄 发表时间: 2022-03-22                                                                                 |       |       |
| 生态建设                | (109)    |                                                                                                    |       |       |
| 他方年鉴                | (4)      |                                                                                                    |       |       |

同时,针对检索结果,平台提供按照主题、发表年度、关键词、学科、研究 层次、文献来源、作者、机构、基金等字段进行分组的功能;提供按照发表时间、 相关度、被引、下载等字段进行排序的功能,还提供文献在线阅读、全文下载的 功能。检索结果提供了两种显示方式:"摘要模式"、"列表模式"。

#### 4、计量可视化分析

选中的特定文章进行计量可视化分析操作,以图、表的形式呈现所选文献的 指标、总体趋势、关系网络(文献互引网络、关键词共现网络、作者合作网络)、 数据分布情况(资源类型、学科、来源、基金、作者、机构)。

| 排 | 序:  | 发表时间,相关度被引下载                           |                                                            |             | 每页显示       | : 10 20 | 50    | 切换到摘要       | 吏式    |
|---|-----|----------------------------------------|------------------------------------------------------------|-------------|------------|---------|-------|-------------|-------|
| C | 〕全: | 选 已选文献: 0 清除 导出/参考                     | 文献 计里可视                                                    | 化分析         |            | 找到25    | 258条结 | 果 1/1263    | : [>] |
|   |     | 题名                                     | 作者                                                         | 来源          | 发表时间       | 数据库     | 被引    | 下载          | 预览    |
|   | 1   | "为台胞参与大陆 <mark>乡村振</mark> 兴创造更好条<br>件" | 本报记者张盼                                                     | 人民日报海外<br>版 | 2022-03-23 | 报纸      |       | <u></u> ₹ 2 | æ     |
|   | 2   | 湖南守牢"两条底线"扎实推进 <mark>乡村振兴</mark>       | 农民日报·中国<br>农网记者 杨娟                                         | 农民日报        | 2022-03-23 | 报纸      |       | ±           | m     |
|   | 3   | 产业发展擦亮 <mark>乡村振兴</mark> 底色            | 新甘肃·甘肃曰<br>报记者 巩炜<br>严存义 刘成<br>白永萍 新甘肃<br>·每日甘肃网记<br>者 王梓潼 | 甘肃曰报        | 2022-03-23 | 报纸      |       | <u>*</u>    | œ     |
|   | 4   | 41条重大举措全面推进乡村振兴                        | 记者艾永华                                                      | 陕西日报        | 2022-03-23 | 报纸      |       | <u>+</u>    | цц.   |
|   | 5   | 稳粮食 保耕地 促增收 享安宁                        |                                                            | 陕西日报        | 2022-03-23 | 报纸      |       | . <b>±</b>  | цц.   |

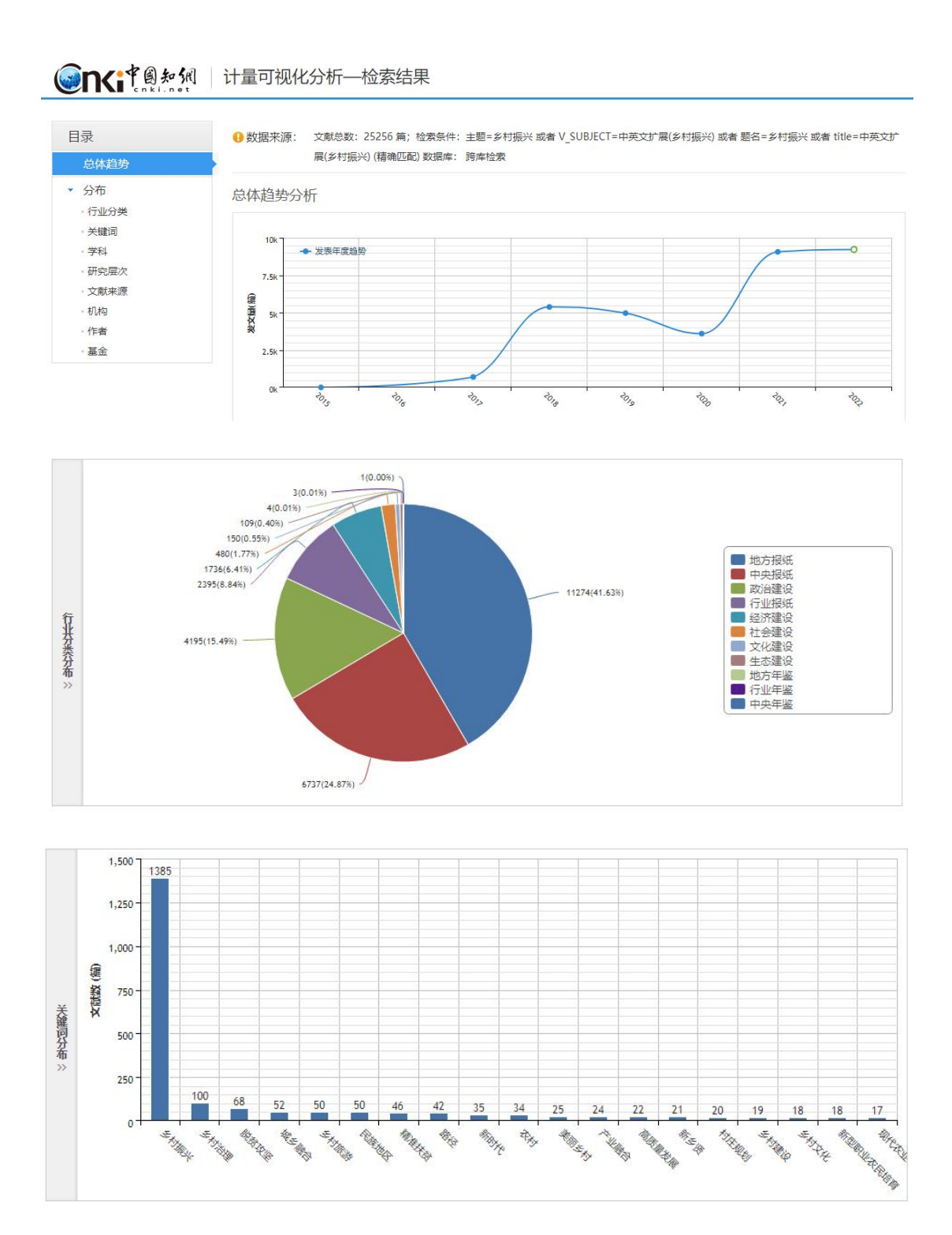

## 5、知网节及下载

在检索结果页面点击需要查看的文献题名,即进入"知网节"页面,在"知 网节"页面可获得文献的详细内容和相关文献信息链接。

▶ 下载:点击 CAJ 下载或 PDF 下载均可下载文章,没有安装 CAJ 阅读器的用户可以点击首页面上的" <sup>♀</sup> <sup>≤</sup> CAJViewerTS载</sup> "下载,安装后再查看内容。

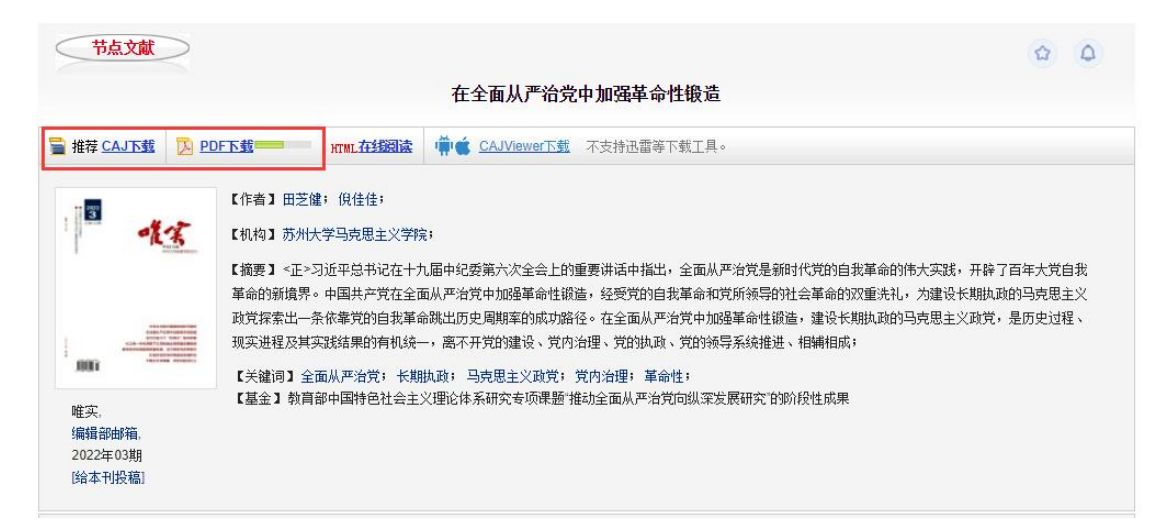

- 知网节:提供单篇文献的详细信息和扩展信息浏览的页面被称为"知网节"。 它不仅包含单篇文献的详细信息如题名、作者、机构、来源、时间、摘要等, 还包括了文献之间的链接如引证文献、参考文献、同类文献等,以及知识元 链接包括作者、机构、刊名、关键词、相关作者群、相关研究机构、相关关 键词等,同时,还可方便查看其它相关类别下的文献。这些扩展信息有助于 新知识的学习和发现、帮助实现知识获取、知识发现。
- ✓ 相似文献

#### 【相似文献】说明:与本文内容上较为接近的文献

| 期刊▼ 共找到10条                                        |
|---------------------------------------------------|
| [1] 徐少甫. 坚定不移地贯彻从严治党方针[J]. 共产党员. 1998 (01)        |
| [2] 文立. 从严治党需要遵循的若干原则[J]. 党政干部论坛. 2002 (05)       |
| [3] 杨晓篪。充分发挥全面从严治党的政治引领和政治保障作用[J].支部建设。2021 (36)  |
| [4] 冯志礼。坚定不移贯彻落实全面从严治党战略方针[J]. 中國紀检监察. 2021 (22)  |
| [5] 全力做好全面从严治党主体责任潜实情况检查工作[J]. 秘书工作. 2022 (01)    |
| [6] 回眸2021 充分发挥全面从严治党引领保障作用[J]. 中国纪检监察. 2022 (01) |
| [7] 陈敏. 以全面从严治党引领保障赶考新征程[J]. 中国纪检监察. 2021 (24)    |
| [8] 过勇. 坚持全面从严治党的战略方针[J]. 红旗文稿. 2022 (01)         |
| [9] 黄建波、推进全面从严治党建设在国企落实落细[J]. 当代江西. 2020 (11)     |
| [10] 胡安勒. 全面从严治党与打赢两场战役的三重逻辑[J]. 当代贵州. 2020 (47)  |

## ✓ 相关作者文献

| **       | 冯主礼。         | R生物            | 过番             | 相穷激     | R左开图  | 四時多  | 郭喆     | 子祥琨   | 載協業     |
|----------|--------------|----------------|----------------|---------|-------|------|--------|-------|---------|
| 孙照玉      | 刘棋才          | MOVEX.         | 1299           | HOJK WA | P0-5± | HF4# | ++725. | mit-w | 20/13-4 |
| 1文文 加强PF | PP项目财政管理的原   | 2考(1) 中国财政     | 2019 (18)      |         |       |      |        |       |         |
| 1文立,郑敬波. | 政府PPP项目竣工)   | 央算应从速[J]. 中国   | 国投资, 2019 (01) |         |       |      |        |       |         |
| ]文立. 从严治 | 党需要遵循的若干原    | 飘则[J]. 党政干部论   | 法云. 2002 (05)  |         |       |      |        |       |         |
| り文立. 官到能 | 贫乃是清[J]. 共产党 | 员(河北). 2000 (1 | 2)             |         |       |      |        |       |         |
|          |              |                |                |         |       |      |        |       |         |

✓ 相关机构文献

#### 【相关机构文献】

| ALL I MAY CONTRACT OF A DECEMPTOR                                                                                                    | 云南省委                                                                            | 福建省委党的建设工作领导小组办公室    | 江西省萍乡市委    |
|----------------------------------------------------------------------------------------------------|---------------------------------------------------------------------------------|----------------------|------------|
| 清华大学党委                                                                                                    | 贵州师范大学                                                                          | 中共中央党史和文献研究院学术和编审委员会 | 新疆生产建设兵团党委 |
| [1] 文立. 从严治党需要遵循的若干原则[J]. 党政                                                                                                    | (干部论坛. 2002 (05)                                                                |                      |            |
|                                                                                                    |                                                                                 |                      | 共找到1条      |
|                                                                                                    | 5本文研究领域相同的文献,从上是                                                                | 导航可以浏览更多相关领域的文献。     |            |
| <b>対治、法律</b>                                                                                                    |                                                                                 |                      |            |
| ▶ 中国共产党                                                                                                    |                                                                                 |                      |            |
| ▶ 党的建设                                                                                                    |                                                                                 |                      |            |
|                                                                                                    |                                                                                 |                      |            |
| ▶ 组织建设                                                                                                    |                                                                                 |                      |            |
| <ul> <li>▶ 组织建设</li> <li>▶ 党的纪律检查工作</li> </ul>                                                                                                    |                                                                                 |                      |            |
| <ul> <li>▶ 组织建设</li> <li>▶ 党的纪律检查工作</li> </ul>                                                                                                    |                                                                                 |                      |            |
| <ul> <li>▶ 组织建设</li> <li>▶ 党的纪律检查工作</li> <li>▶ ▼</li> <li>(1) 田芝健,倪佳佳, 在全面从严治党中加强革命</li> </ul>                                                                                                    | 性搬造[J]. 唯实, 2022 (03)                                                           |                      |            |
| <ul> <li>▲ 组织建设</li> <li>● 党的纪律检查工作</li> <li>● 党的纪律检查工作</li> <li>● ブ</li> <li>[1] 田芝健,僚佳佳,在全面从严治党中加强革命</li> <li>[2] 郝亚娟,百年大党的制胜之道和重大使命(J),</li> </ul>                                                                            | 性級遭[J]. 唯实. 2022 (03)<br>唯实. 2022 (03)                                          |                      |            |
| <ul> <li>● 组织建设</li> <li>● 党的纪律检查工作</li> <li>● 党的纪律检查工作</li> <li>● 艺健,段佳佳,在全面从严治党中加强革命</li> <li>(2) 那亚娟,百年大党的制胜之道和重大使命(J].</li> <li>(3) 赵准,以屬政建设助推媒体融合发展(J],唯实</li> </ul>                                                        | 性販遣[J]. 唯实 2022 (03)<br>唯实. 2022 (03)<br>2. 2022 (03)                           |                      |            |
| <ul> <li>● 组织建设</li> <li>● 党的纪律检查工作</li> <li>● 党的纪律检查工作</li> <li>● 艺健、绕佳佳、在全面从严治党中加强革命</li> <li>(2) 那亚娟、百年大党的制胜之道和重大使命(J).</li> <li>(3) 赵准、以廉政建设助推紧体融合发展(J). 唯实</li> <li>(4) 光华、宝贵精神财富 奋进灯塔航际(J). 唯实</li> </ul>                  | 性訳遺[J]. 唯实 2022 (03)<br>唯实. 2022 (03)<br>: 2022 (03)<br>2022 (03)               |                      |            |
| <ul> <li>● 组织建设</li> <li>● 党的纪律检查工作</li> <li>(1) 田芝健,倪佳佳,在全面从严治党中加强革命</li> <li>(2) 那亚娟,百年大党的制胜之道和重大使命(J).</li> <li>(3) 赵准,以廉政建设助推媒体融合发属(J), 唯实</li> <li>(4) 光华,宝贵精神财富,奋迸灯塔航标(J), 唯实</li> <li>(5) 解素英,朱俊庆,从一个苏北经济薄弱村的皖</li> </ul> | 性級遺[J]. 唯实. 2022 (03)<br>唯实. 2022 (03)<br>2022 (03)<br>空看乡村振兴[J]. 唯实. 2022 (03) |                      |            |